# **Manual Provisioning**

# Web Interface:

Connect the phone to Wi-Fi by navigating to Menu->Basic->WLAN, choosing your Wi-Fi and typing in your password by pressing link (press \* to access special characters)

Once connected, navigate to Menu->Status->Network and find the IP address of the device

Using a computer on the same network, type the IP address into any browser, and log in using 'admin' as both username and password

# **Provisioning:**

Enter the following details into the given fields:

### **Register Settings**

Username -> Extension number

Display Name -> Name

Realm -> [YOUR FQDN]:5060

Active -> Checked

Authentication User -> (get this value from the extension you are provisioning to, go to Phone Provisioning and this is ID under Authentication)

Authentication Password -> (get this value from the extension you are provisioning to, go to Phone Provisioning and this is Password under Authentication)

Server Name -> (leave empty)

### SIP Server 1

Server Address -> [YOUR FQDN]

Server Port -> 5060

Transport Protocol -> UDP

Registration Expiration -> 120

Proxy Server Address -> [IP address of SBC]

Proxy Server Port -> 5060

Proxy User -> (same as authentication user)

Proxy Password -> (same as authentication password)